Шаг 1. Авторизоваться под действующей учетной записью

|                 | национальная система<br>управления данными |  |  |
|-----------------|--------------------------------------------|--|--|
|                 | Вход в систему                             |  |  |
| 1мя пользовате  | еля или email                              |  |  |
| abcdi@minist    | y.ru                                       |  |  |
| Тароль          |                                            |  |  |
|                 |                                            |  |  |
|                 |                                            |  |  |
| Войти в систему |                                            |  |  |
|                 | Войти через Госуслуги (ЕСИА)               |  |  |

Шаг 2. Ввести данные своей учетной записи ЕСИА, предварительно убедиться, что email привязан к учетной записи ЕСИА (Шаг 2.1-2.2)

Шаг 2.1 Убедиться в том, что почта привязана к ЕСИА (при необходимости). Для этого необходимо перейти на портал ЕСИА <u>https://esia.gosuslugi.ru</u> и авторизоваться

| госуслуги      | Единая система<br>идентификации и аутентификации |
|----------------|--------------------------------------------------|
| В<br>для пор   | <b>ХОД</b><br>тала Госуслуг                      |
| +7<br>Дру      | (、 ́) 96 Э-94<br>гой пользователь                |
| Пароль         |                                                  |
| E              | Войти                                            |
| Я не з         | наю пароль                                       |
| Вход с помощью | э электронной подписи                            |

Шаг 2.2 На главной странице в разделе «Мои данные» есть контактная информация, в которой указана ваша электронная почта

| Контактная ин                                                                        | формация                                                                                                    | 0 |
|--------------------------------------------------------------------------------------|----------------------------------------------------------------------------------------------------|---|
| Номер телефона и а<br>использовать для в<br>Защитите вашу учет<br>двухэтапной провер | адрес электронной почты удобно<br>кода вместо номера СНИЛС.<br>гную запись от взлома с помощью<br>оки входа |   |
|                                                                                      | ivar " ich@amail.com                                                                                        |   |

**Примечание:** при необходимости вы можете изменить электронную почту в ЕСИА и, например, указать почту своей организации.

| Электронная почта | ivaum ~ ch@gn | nail.com |
|-------------------|---------------|----------|
|                   | []            |          |

Шаг 2.3 После ввода своего email ЕСИА в форму ввода ФГИС «ЕИП НСУД» необходимо нажать «Сохранить»

| Перед вводом email просим вас убедиться, что данный em<br>авторизоваться в личном кабинете ECИA и в настройках по<br>почты. | ail привязан к ЕСИА для этого ну<br>ользователя проверить адрес эл | ижно<br>зектронной |
|----------------------------------------------------------------------------------------------------|--------------------------------------------------------------------|--------------------|
| * Укажите email вашей учетной записи ЕСИА                                                                                   |                                                                    |                    |
|                                                                                                    | Отмена                                                             | Сохранить          |

Шаг З. Проверить контактную почту, указанную ранее при подключении к ФГИС «ЕИП НСУД», должно прийти подтверждение о регистрации вашей заявки

| <b>Д</b> Отве      | гить 🛱 Ответить всем 🕞 Переслать                                                   |
|--------------------|------------------------------------------------------------------------------------|
| NI                 | noreply@nsud.info.gov.ru Алексеев Иван Рюрикович                                   |
| IN                 | Заявка на переход на учетную запись ЕСИА создана                                   |
| Добрый<br>Ваша зая | день.<br>вка на смену действующей учетной записи ФГИС "ЕИП НСУД" на учетную запись |
| ЕСИА зар           | егистрирована. Заявка будет обработана в течении 10 дней, по выполнению Вам        |
| будет на           | правлено уведомление на данную электронную почту.                                  |

Шаг 4. Можно авторизовываться под старой учетной записью и работать в системе дальше

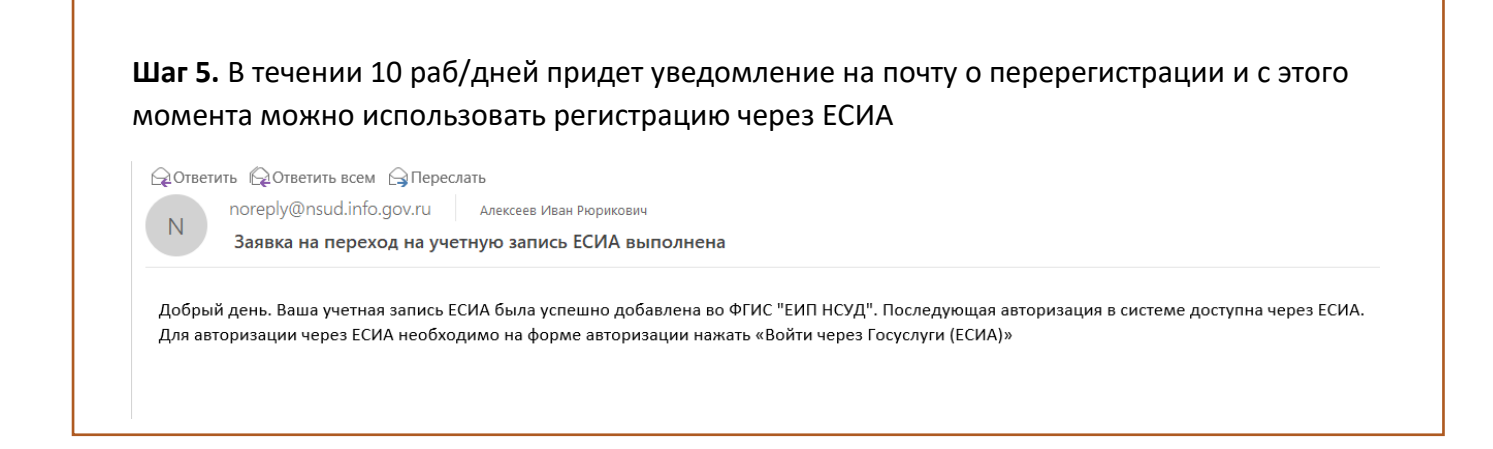

Шаг 6. После получения подтверждения об успешной регистрации ЕСИА, перейти на страницу авторизации и выбрать кнопку «Войти через Госуслуги».

|                                | Национальная система<br>управления данными          |  |
|--------------------------------|-----------------------------------------------------|--|
|                                | Вход в систему                                      |  |
| Имя пользоват                  | еля или email                                       |  |
| Введите логин                  |                                                     |  |
|                                |                                                     |  |
| Пароль                         |                                                     |  |
| Пароль<br>Введите паро         | оль                                                 |  |
| Пароль<br>Введите паро         | оль                                                 |  |
| Пароль<br>Введите пар          | оль<br>Войти в систему                              |  |
| Пароль<br>Введите пари<br>Войт | оль<br>Войти в систему<br>ти через Госуслуги (ЕСИА) |  |

Шаг 7. Предоставить права доступа ФГИС «ЕИП НСУД» нажав на кнопку «Предоставить»

| Арступ к сервисам<br>злектронного правительства                                                                                                    |
|----------------------------------------------------------------------------------------------------|
| <ul> <li>Предоставление прав доступа</li> <li>ОГИС "ЕИП НСУД"<br/>запрашивает следующие права:</li> <li>Просмотр вашего адреса электронной почты (2)</li> <li>Просмотр вашего адреса электронной почты (2)</li> <li>Просмотр номера вашего мобильного телефона (2)</li> <li>Просмотр списка организаций пользователя (2)</li> <li>Просмотр вашей фамилии, имени и отчества (2)</li> <li>Проведение входа в систему (2)</li> <li>Накимая «Предоставить», вы разрешаете этой информационной системе использовать это разрешение из своего профиля.</li> </ul> |
| ФГИС "ЕИП НСУД"<br>запрашивает следующие права:                                                                                                    |
| запрашивает следующие права:<br>• Просмотр вашего адреса электронной почты (?)<br>• Просмотр номера вашего мобильного телефона (?)<br>• Просмотр списка организаций пользователя (?)<br>• Просмотр вашей фамилии, имени и отчества (?)<br>• Проведение входа в систему (?)<br>Нажимая «Предоставить», вы разрешаете этой информационной системе использовать указанные данные согласно ее правилам и условиям. Вы всегда можете отозвать это разрешение из своего профиля.                                                                                  |
| <ul> <li>Просмотр вашего адреса электронной почты ?</li> <li>Просмотр номера вашего мобильного телефона ?</li> <li>Просмотр списка организаций пользователя ?</li> <li>Просмотр вашей фамилии, имени и отчества ?</li> <li>Просмотр вашей фамилии, имени и отчества ?</li> <li>Проведение входа в систему ?</li> </ul>                                                                                                    |
| Нажимая «Предоставить», вы разрешаете этой информационной системе использовать<br>указанные данные согласно ее правилам и условиям. Вы всегда можете отозвать это<br>разрешение из своего профиля.                                                                                                    |
|                                                                                                    |
| Отказать Предоставить                                                                                                    |

Шаг 8. Ввести свои учетные данные ЕСИА

|    | Вход<br>фгис "еип нсуд"      | Куда ещё можно войти с<br>паропем от Госуспуг? |
|----|------------------------------|------------------------------------------------|
| Te | елефон, почта или СНИЛС      |                                                |
| Πα | ароль                        |                                                |
|    | Не запоминать логин и пароль |                                                |
|    | Войти                        |                                                |
|    | Я не знаю пароль             |                                                |

## Шаг 9. Вы авторизованы и вошли в систему ФГИС «ЕИП НСУД»

| <b>дина</b> я<br>инисте | и информационная платформа Национальной системы управлен<br>ство цифрового развития, связи и массовых коммуникаций Российской Федерации | ния данными                        |      | <b>ta</b> Обновить данные                         |
|-------------------------|----------------------------------------------------------------------------------------------------|------------------------------------|------|---------------------------------------------------|
| Общие                   | сведения Рейтинг 17                                                                                                    |                                    |      |                                                   |
| Тип ор<br>Не п          | ганизации<br>мобрано •                                                                                                    | Участники взаимодейс<br>Не выбрано | твия | • 13 Обновить                                     |
|                         | <b>197</b> ИР<br>54% Дола утвержденных ИР<br>Подробнее ∽                                                                                |                                    | 000  | 142 ИС<br>50% Доля утвержденных ИС<br>Подробнее ~ |
| •                       | 268 НД Q.<br>75% доля утвержденных НД<br>Подробиее ∽                                                                                    |                                    |      | <b>28</b> ВД                                      |